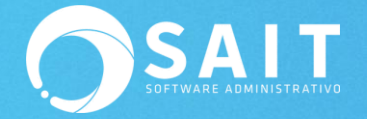

## Activar Licencia SAIT de uso de SAIT

Indicaciones:

Para realizar la activación de licencia de uso de SAIT siga las siguientes instrucciones.

1. Para activar la licencia del sistema es necesario iniciar SAIT, seleccionar la empresa y dar clic en **[Accesar Empresa]**.

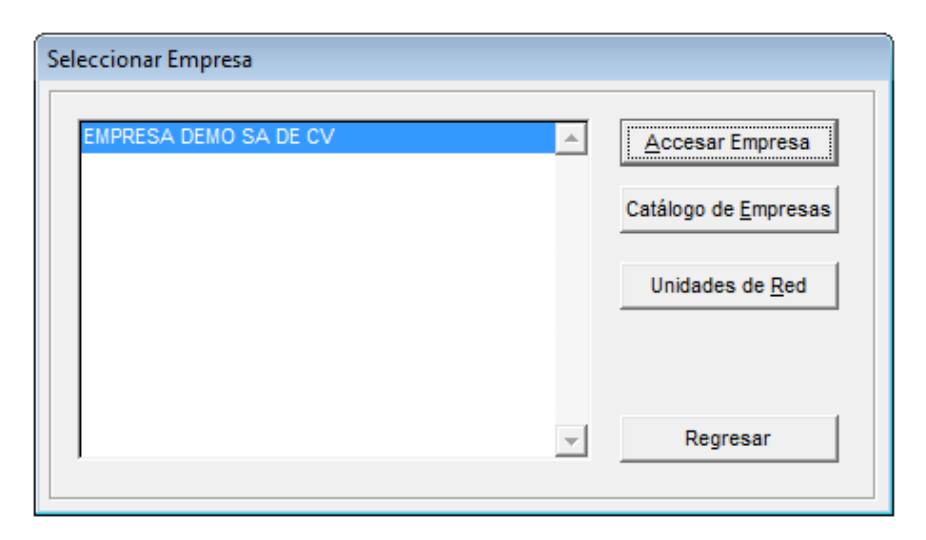

2. Al acceder a la empresa se muestra la siguiente ventana en donde de manera informativa muestra la versión actual del sistema.

Aún no se encuentra activada la licencia de uso del sistema, por ello se muestra el mensaje de Software en evaluación.

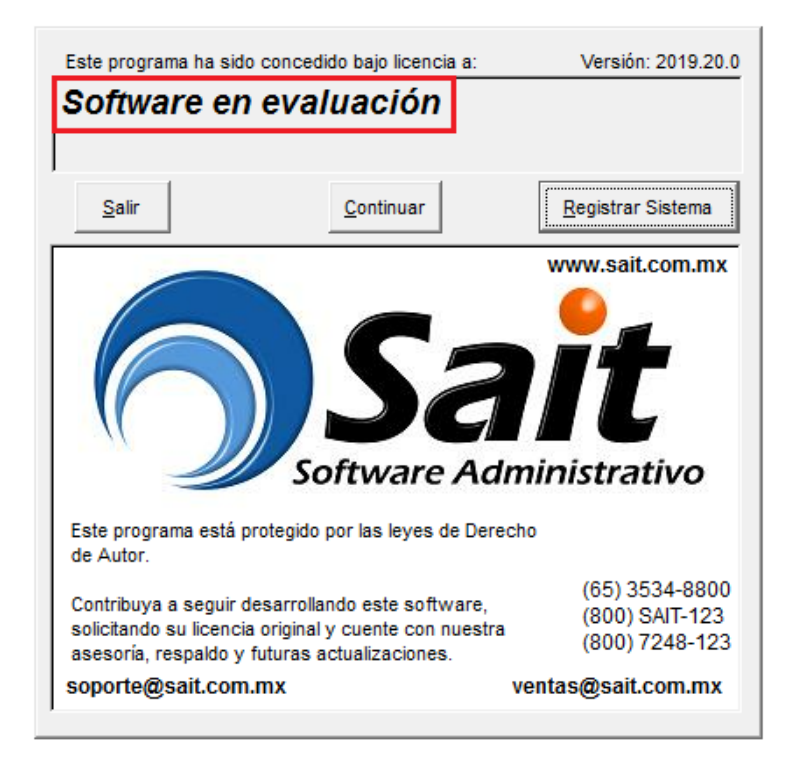

Para activar el sistema se debe dar clic en [Registrar Sistema].

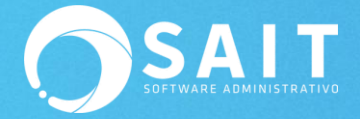

3. Se mostrará la siguiente ventana donde deberá capturar su número de contrato, contraseña SAIT y un correo electrónico.

Dar clic en [Activar por Internet].

| Activación de Licencia                                                                                                    |
|----------------------------------------------------------------------------------------------------|
| Estimado Usuario SAIT:<br>Para activar o renovar la licencia de uso del sistema<br>por favor proporcione los siguientes datos:<br>Número de <u>C</u> ontrato SAIT MSL |
| Email soporte@sait.com.mx<br>Con <u>t</u> raseña ****                                                                                                    |
| Activar por Internet Activar Manualmente                                                                                                    |
|                                                                                                    |

4. Posteriormente deberán capturar el nombre o alguna referencia para identificar la licencia que se activará. Dar clic en **[Activar Licencia]**.

| Activación de Licencia                                                                                     |  |
|----------------------------------------------------------------------------------------------------|--|
| MSL<br>Microsistemas San Luis SA de CV<br>Av. Guadalupe Victoria y Calle 17<br>San Luis RC<br>Versión:2019 |  |
| Identificación de la computadora<br>F2CA76BA 75DB54C9 76BA3ABA 111907BA<br>KAREN-PC                        |  |
| RECEPCION   Activar Licencia Regresar                                                                      |  |

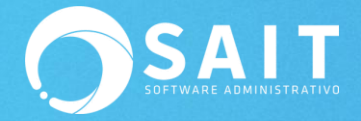

5. En esta ventana ya mostrará el nombre de la razón social a quien ha sido concedido el uso de la Licencia SAIT. Dar clic en **[Continuar]**.

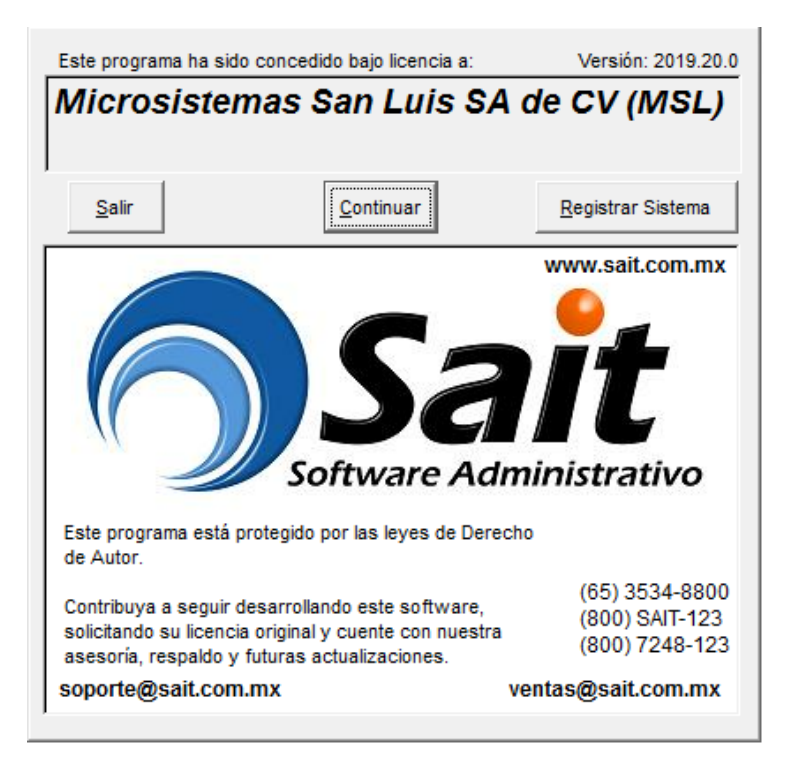